#### Creating Additional Administrative Users

#### **Users and Groups**

- WLS Embedded LDAP
- – Security Realms
- – Configuring Users, Groups, and Roles

#### **Security Realms**

- A security realm is a collection of system resources and security service providers.
- Only one security realm can be active at a given time.
- A single security policy is used in any realm.
- Users must be recognized by an authentication provider of the security realm.
- Admin tasks include creating security realms.

#### What Is LDAP?

- The Lightweight Directory Access Protocol
- It is derived from X.500.
- It provides a hierarchical lookup service.
- It supports sophisticated searching.
- It can be secured via SSL.

#### **Embedded LDAP Server**

- In WLS, users, groups, and authorization information is stored in an embedded LDAP server.
- Several properties can be set to manage the LDAP server, including:
  - Credentials
  - Backup settings
  - Cache settings
  - Replication settings

#### **Users and Groups**

- Users are entities that use WLS such as:
  - Application end users
  - Client applications
  - Other WebLogic Servers
- Groups are:
  - Logical sets of users
  - More efficient for managing a large number of users

### **Configuring New Users**

| dministration Console                                                   |                                                                                       |  |  |  |
|-------------------------------------------------------------------------|---------------------------------------------------------------------------------------|--|--|--|
| 🔂 Home Log Out Preferences 🔤 Record Help                                |                                                                                       |  |  |  |
| Home >Summary of Servers >AdminServe                                    | er >Summary of Clusters >Summary of Servers >AdminServer >Roles >Policies >Summary of |  |  |  |
| Create a New User                                                       |                                                                                       |  |  |  |
| OK Cancel                                                               |                                                                                       |  |  |  |
| User Properties                                                         |                                                                                       |  |  |  |
| The following properties will be used to<br>* Indicates required fields | identify your new User.                                                               |  |  |  |
| What would you like to name your new l                                  | Jser?                                                                                 |  |  |  |
| *Name:                                                                  | soauser                                                                               |  |  |  |
| How would you like to describe the new                                  | User?                                                                                 |  |  |  |
| Description:                                                            | soauser                                                                               |  |  |  |
| Please choose a provider for the user.                                  |                                                                                       |  |  |  |
| Provider:                                                               | DefaultAuthenticator 💌                                                                |  |  |  |
| The password is associated with the logi                                | n name for the new User.                                                              |  |  |  |
| Password:                                                               | ••••••                                                                                |  |  |  |
| Confirm Password:                                                       | ••••••                                                                                |  |  |  |
| OK Cancel                                                               |                                                                                       |  |  |  |
|                                                                         |                                                                                       |  |  |  |

#### Groups

• WLS provides the flexibility to organize groups invarious ways:

- Groups can contain users.
- Groups can contain other groups.

### **Configuring New Groups**

| Iministration Console                                                            |                                                                                         |  |  |  |  |
|----------------------------------------------------------------------------------|-----------------------------------------------------------------------------------------|--|--|--|--|
| 🙆 Home Log Out Preference                                                        | es 🔤 Record Help                                                                        |  |  |  |  |
| Home >Summary of Servers >                                                       | AdminServer >Summary of Clusters >Summary of Servers >AdminServer >Roles >Policies >Sum |  |  |  |  |
| Create a New Group                                                               |                                                                                         |  |  |  |  |
| OK Cancel                                                                        |                                                                                         |  |  |  |  |
| Group Properties<br>The following properties will<br>* Indicates required fields | be used to identify your new Group.                                                     |  |  |  |  |
| What would you like to name                                                      | your new Group?                                                                         |  |  |  |  |
| * Name:                                                                          | soagroup                                                                                |  |  |  |  |
| How would you like to describ                                                    | e the new Group?                                                                        |  |  |  |  |
| Description:                                                                     | soagroup                                                                                |  |  |  |  |
| Please choose a provider for the group.                                          |                                                                                         |  |  |  |  |
| Provider:                                                                        | DefaultAuthenticator 💌                                                                  |  |  |  |  |
| OK Cancel                                                                        |                                                                                         |  |  |  |  |

#### **Adding Groups to Users**

| ministration Console                                |               |               |                            |                 |                               |
|-----------------------------------------------------|---------------|---------------|----------------------------|-----------------|-------------------------------|
| 🙆 Home Log Out Prefe                                | erences 🔤 R   | Record He     | elp                        | Q               | Welcome,                      |
| Home >Roles >Policies >!<br>Groups > <b>soauser</b> | Summary of Se | curity Rea    | alms >myrealm >Users and G | iroups >soagrou | o >Summary of Security Realms |
| Settings for soauser                                |               |               |                            |                 |                               |
| General Passwords                                   | Attributes    | Groups        |                            |                 |                               |
| Save                                                |               |               |                            |                 |                               |
|                                                     |               | alaavalaisa f |                            |                 |                               |
| ose this page to configu                            | are group men | ibership i    | ior ans aser.              |                 |                               |
| Parent Groups:                                      |               |               |                            |                 | This user can be a membe      |
| Available                                           |               |               | Chosen                     |                 | groups. More Into             |
| AdminChannelUsers                                   |               | ~]            | Administrators             | ~               |                               |
| AppTesters<br>CrossDomainConnector                  | 's            | 1             |                            |                 |                               |
| Deployers                                           | Ŭ             | ~             |                            |                 |                               |
| Monitors                                            | •             | ~ `           |                            | ~               |                               |
| <                                                   | >             |               | <                          | >               |                               |
| Seve                                                |               |               |                            |                 |                               |
| Jave                                                |               |               |                            |                 |                               |
|                                                     |               |               |                            |                 |                               |
|                                                     |               |               |                            |                 |                               |

# Roles

- A role refers to a set of users who have the same permissions.
- A role differs from a group; a group has static membership; a role is conditional.
- A user and group can be granted multiple roles.
- There are two types of roles: global-scoped roles and resourcescoped roles.
- These global roles are available by default: Admin, Operator, Deployer, and Monitor.
- Roles defined in deployment descriptors can be *inherited*.
  - Occurs at deployment time
  - Can be disabled
- You can manage role definitions and assignments without editing deployment descriptors or redeploying.

# **Migrating Security Data**

- You can export users/groups, security policies, security roles, or credential maps between security realms or domains.
- It is useful, for example, in transitioning from development to QA to production.
- You can use migration constraints (key/value pairs) to specify the export/import options.
- Currently the system only supports migrating security data between WLS security providers.

#### **Virtual Host**

- Have one or more Web addresses associated with them(Domain name and IP address)
- Allow you to make one Web server behave as if it were multiple servers
- Virtual hosting can be used to allow one Web server to host multiple internal and external corporate sites.
- It is often convenient to have the same Web server respond to requests for more than one domain name.

#### **Understanding Virual host**

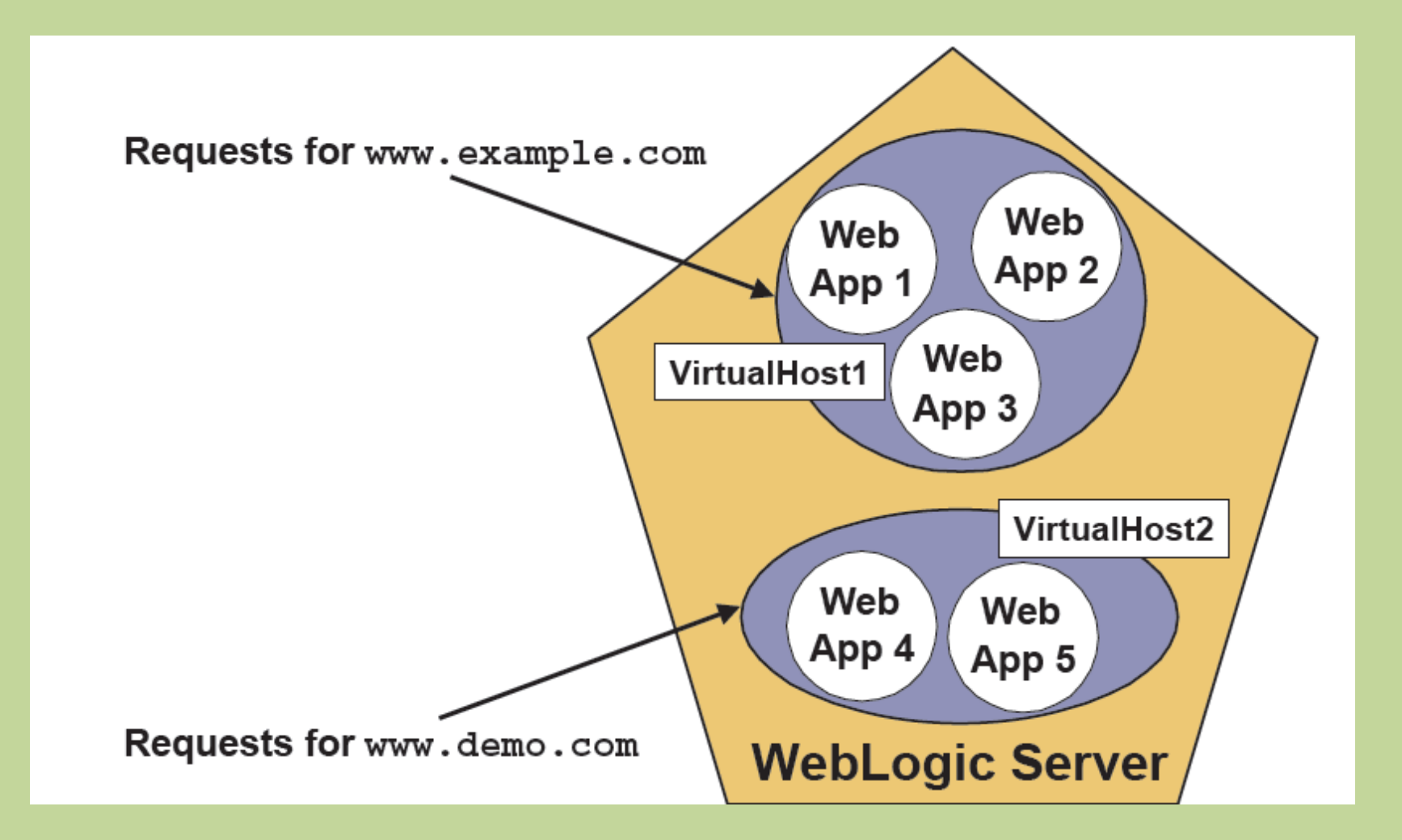

# **Configuring Virtual Hosts**

- 1. Create the virtual host in the administration console.
- 2. Target the virtual host to a server.
- 3. Target applications to the virtual host.
- 4. Resolve DNS names in a system host file.

#### **Creating a Virtual Host**

|                                                                                                    | Administration Console                                                                                                    |
|----------------------------------------------------------------------------------------------------|----------------------------------------------------------------------------------------------------|
| Change Center                                                                                                    | 🚹 Home Log Out Preferences 🖂 Record Help                                                                                                    |
| View changes and restarts                                                                                                    | Home >myrealm >Users and Groups >Realm Roles >Realm Policies >DMS Application(11.1.1.1.0) >S<br>Groups >Summary of Deployments > <b>Summary of Virtual Hosts</b>                                                                           |
| Configuration editing is enabled. Future changes<br>will automatically be activated as you modify,<br>add or delete items in this domain.                                                                                                    | Create a New Virtual Host           OK         Cancel                                                                                                    |
| Domain Structure                                                                                                    |                                                                                                    |
| soa_domain  Soa_domain  Soa_do | Virtual Host Properties         The following properties will be used to identify your new Virtual Host         * Indicates required fields         What would you like to name your new Virtual Host?         * Name:         focusthread |
| Startup & Shutdown ClassesDeploymentsServicesMessagingJDBCPersistent Stores                                                                                                    | OK Cancel                                                                                                    |
| How do I                                                                                                    |                                                                                                    |
|                                                                                                    |                                                                                                    |
| Create a new virtual host                                                                                                    |                                                                                                    |

#### **Cluster in Networks**

- WebLogic Server clusters can be created in three different kinds of networks:
  - Local Area Networks (LAN)
  - Metropolitan Area Networks (MAN)
  - Wide Area Networks (WAN)
- When you are configuring your cluster, you will need to keep in mind the type of network you are using.

#### LAN

- A local area network serves a local set of computers.
  - They usually use high quality, high-speed communication links.
  - Typical data transmission speeds are 100 megabits/second.
- Most clusters exist within a single LAN.

#### **Metropolitan Area Networks**

- A MAN is a network that usually spans a campus or a city.
- You can have different clusters located reasonably close to each other within a MAN.
- When using clusters within a MAN, you could distribute your servers through the different locations within the MAN, or you could create separate clusters in different parts of the
  - MAN.

#### Wide Area Networks

- A WAN usually spans a wider geographical area and can be made up of smaller MANs and LANs.
- You can have different clusters located in different regions within a WAN.
  - A cluster can be located in different LANs within a MAN or within a WAN.

# **Configuring a Cluster**

- Preparing for a Cluster
  - Cluster License
  - Cluster Architecture
  - Network and Security Topology
  - Machines
  - Names and Addresses
- Configuring a Cluster

### **Preparing Your Environment**

- Before you can configure a cluster, there are steps you need to take to prepare your environment.
- Obtain a cluster license.
- Determine your cluster architecture.
- Understand your network and security topologies.
- Choose the machines for the cluster installation.
- Identify IP Addresses or DNS names, and port numbers for the server instances in the cluster.

#### **Cluster Architecture**

- Will you be using a single tier or a multi-tier architecture?
- How are you going to do your load balancing?

 Are you going to use basic WebLogic server load balancing?

- Will you use a third-party load balancer?
- Are you going to use demilitarized zones with firewalls?

# **Network and Security Topology**

- Will your cluster exist in a single LAN?
- Will your cluster span a MAN or a WAN?
- Depending on the network topology you choose, your security requirements will change.

 Some network topologies can interfere with multicast communications.

Avoid deploying server instances in a cluster across a firewall.

#### Security Options for Cluster Architectures

- For proxy architectures you could have:
  - A single firewall between untrusted clients and the Web server layer
  - A firewall between the proxy layer and the cluster
- When using a load balancer, in addition to the security features provided with the load balancer, you may want to place a firewall between it and untrusted clients.
- When you use a single database supporting both internal and external data:
  - Place an additional firewall in front of the database server

#### Hardware

- You may set up a cluster on a single, non-multihomed computer for demonstration or development.
   This is not practical for production environments.
- The machine cannot have a dynamically assigned IP address.
- There is no built-in limit for the number of server instances in a cluster.
  - The only limitation is your license.
  - Large, multi-processor servers can host large clusters.
  - The recommendation is one WebLogic Server instance for every two CPUs.

#### **Cluster Configuration**

| Fusion Middleware Configuration Wizard                                          |               |                                                                               |
|---------------------------------------------------------------------------------|---------------|-------------------------------------------------------------------------------|
| Assign Servers to Clusters                                                      |               | ORACLE <sup>.</sup>                                                           |
| Select a cluster in the right pane. Then select the managed server(s) in Server | the left pane | and assign them to the cluster by clicking the right arrow button.<br>Cluster |
|                                                                                 | •             | soa_cluster1                                                                  |
|                                                                                 | →             |                                                                               |
|                                                                                 | <b>(</b>      |                                                                               |
|                                                                                 |               |                                                                               |
|                                                                                 | l             | Previous Next                                                                 |

#### **Configure Machines for Soa**

| 💽 Fusio | Fusion Middleware Configuration Wizard |              |                    |                            |    |                         |                  |
|---------|----------------------------------------|--------------|--------------------|----------------------------|----|-------------------------|------------------|
| Config  | gur                                    | e Mach       | nines              |                            |    |                         |                  |
|         |                                        |              |                    |                            |    |                         | ORACLE           |
|         |                                        |              |                    |                            |    |                         |                  |
|         | Mach                                   | nine         | Unix Machine       |                            |    |                         |                  |
|         | ہم ا                                   | ı<br>Hal vyr | Delete 🙆 Discard C | hanges                     |    |                         |                  |
|         |                                        |              |                    |                            |    |                         |                  |
|         |                                        | Name*        |                    | Node manager listen addre: | 55 | Node manager listen por | t                |
|         | 1                                      | Machine1     |                    | hyder-server               |    |                         | 5556             |
| →       | 2                                      | Machine2     |                    | hyder-server2              |    |                         | 5556             |
|         |                                        |              |                    |                            |    |                         |                  |
|         |                                        |              |                    |                            |    |                         |                  |
|         |                                        |              |                    |                            |    |                         |                  |
|         |                                        |              |                    |                            |    |                         |                  |
|         |                                        |              |                    |                            |    |                         |                  |
|         |                                        |              |                    |                            |    |                         |                  |
|         |                                        |              |                    |                            |    |                         |                  |
|         |                                        |              |                    |                            |    |                         |                  |
|         |                                        |              |                    |                            |    |                         |                  |
|         |                                        |              |                    |                            |    |                         |                  |
|         |                                        |              |                    |                            |    |                         |                  |
|         |                                        |              |                    |                            |    |                         |                  |
|         |                                        | 4            |                    |                            |    |                         |                  |
|         |                                        |              |                    |                            |    |                         |                  |
|         |                                        |              |                    |                            |    |                         | Dura in an Aland |
| EX      | 10                                     | Hel          | P                  |                            |    |                         | Previous Next    |

#### Map servers and Machines

| Fusion Middleware Configuration Wizard                                    |                                                                         |
|---------------------------------------------------------------------------|-------------------------------------------------------------------------|
| Assign Servers to Machines                                                | ORACLE'                                                                 |
| Select a machine in the right pane. Then select the server(s) in the left | pane and assign them to the machine by clicking the right arrow button. |
| Server                                                                    | Machine                                                                 |
| AdminServer                                                               | Machine<br>Machine2<br>Machine2<br>Soa_server2                          |
| E_it Help                                                                 | Revious Next                                                            |

#### **Configure E-Biz Datasource**

- Using Oracle E-Business Suite Data Sources: AppsDataSource
- E-Biz Release 12.1.1, No prereqs required.
- Download from My Oracle Support and unzip the patch zip file. The zip file contains:
  - fndext.jar
  - HelloWorld.war (with source code)
  - README.txt (please note that the README.txt in the jar file is obsolete and is replaced by this document)
- Copy the extracted fndext.jar file to a directory such as /tmp/work/ on the external application server machine.

#### Steps to create a apps datasource

- Applying Patch 8571001
  - No prereqs for 1211
- 1.copy fndext.jar to \tmp\work
- 2. Register the External Node and Generate the Desktop DBC File
- 3. Configuring AppsDataSource
- 4. Register the External Node and Generate the Desktop DBC File

#### Configure required E-Biz user b

| User Name 🛃                     | DSTEST1               |                          | Person   |              |          |            |
|---------------------------------|-----------------------|--------------------------|----------|--------------|----------|------------|
| Password                        |                       |                          | Customer |              |          |            |
| Description                     |                       |                          | Supplier |              |          |            |
| Status                          |                       |                          | E-Mail   |              |          |            |
| Password Expl                   | ration                |                          | Fax      |              |          |            |
|                                 | Days                  |                          | Eff      | ective Dates |          |            |
|                                 | Accesses              |                          |          | From 10      | APR-2010 |            |
|                                 | None                  |                          |          | To           |          |            |
|                                 | _                     |                          |          |              |          |            |
| rect Responsibilit              | es Indirect Responsit | bilities Securing Attril | butes    |              |          |            |
|                                 |                       |                          | Security | Effective    | Dates    |            |
| Concerned and the second second | Application           | Description              | Group    | From         | To       |            |
| Hesponsibility                  |                       |                          |          |              | _        | _ <u>^</u> |
| Responsibility                  |                       |                          |          |              |          |            |
| Hesponsidelty                   |                       |                          |          |              |          |            |
| Responsibility                  |                       |                          |          | 1            | _        | - 8        |
| Mesponsiality                   |                       |                          |          |              |          |            |

# Users page in the User Management responsibility

| A Relates Broadband - Docum                          | uerz 10741949.3 👘 🗋 User Details           | * @ [c]@]                                                                                      |
|------------------------------------------------------|--------------------------------------------|------------------------------------------------------------------------------------------------|
| ← → C ☆ http://hyder-server3                         | ocaldomain.com S004/0A_HTML/0A.jpp?pa      | age=/oracle/apps/fhd/ums/LoerAdmin/webu/LoerSearchPGE_H=08language_code=US8/04PMID=77282 🕨 📴 🖌 |
| ODACI Church                                         | 1111111                                    |                                                                                                |
| ORACLE User Manag                                    | ement                                      | Home Labout Preferences He                                                                     |
| Day Management                                       |                                            |                                                                                                |
| Users Roles & Role Inhoritance Role                  | Categories   Registration Processes   Secu | unity Report                                                                                   |
| Oser Management Osers +                              |                                            |                                                                                                |
| Update User: adstest 1                               |                                            |                                                                                                |
| * Indicates required field                           |                                            | Cancel Reset Password Save Appl                                                                |
| * User Name adstest1                                 |                                            | Operate Tapa                                                                                   |
| Emal                                                 |                                            | There is no person associated with the user<br>account                                         |
| Status 🧭 Active                                      |                                            |                                                                                                |
| * Active From 10-Apr-2010                            |                                            |                                                                                                |
| (acampia: 26-Mar-2012)                               |                                            |                                                                                                |
| Active To                                            |                                            |                                                                                                |
| Roles<br>Changes can only be made for roles you have | been granted administrative privileges.    |                                                                                                |
| Assim Roles                                          |                                            |                                                                                                |
| Tietals Brie                                         | Descention                                 | Status Remo                                                                                    |
| Bitte Apps Schema Connect Role                       | Apps Schema Connect I                      | Role Ready for Submession                                                                      |
| * Subficient Co                                      |                                            |                                                                                                |
| -duson                                               |                                            | * Active From (10 Apr-2010)                                                                    |
| 1                                                    |                                            | Active To                                                                                      |
| Role Inheritance                                     |                                            |                                                                                                |
|                                                      |                                            |                                                                                                |
|                                                      |                                            |                                                                                                |
|                                                      |                                            |                                                                                                |
|                                                      |                                            | Cancel Reset Password Save Apply                                                               |
|                                                      | UserM                                      | fanagement Home Logout Preterences Help                                                        |
| Privacy Statement                                    |                                            | Crawfight (c) 2000, Drame, All righte lease                                                    |

# Rebuilding the fndext.jar file and configure appsdatasource

- Rebuild fndext.jar using ant utility
- configure the data source from within the WebLogic Administration Console.
- Navigate to the Oracle WebLogic Administration Console for your application server: http:// < your host > : < your port > /console
- Log in.
- Navigate to Domain Structure-->Services-->JDBC-->Data Sources

- Enter values for:
  - Database Name: (SID of Oracle E-Business Suite database)
  - Hostname (DB hostname)
  - Port (DB port)
  - DB username Enter the valid Oracle E-Business Suite username (created in <u>Set Up Necessary</u> <u>Oracle E-Business Suite Users</u>) in UPPERCASE. The user should have the 'APPS\_SCHEMA\_CONNECT' permission or 'UMX|APPS\_SCHEMA\_CONNECT' role as described above. You do not use the APPS schema name here.
  - Password for the Oracle E-Business Suite user

- In the Properties field, add a new property: dbcFile= < full path of your adminDesktop dbc file ftp'd to WLS >
- Click the Test Configuration button. You will get a message indicating that the test has succeeded or failed.
- If the connection test succeeds, click Next.
   Check the check box for the appropriate server, and click Finish.

| A felance troatband                                                                                                    | Countert WHHB.1 = Consert                                                                                                    | httper 0 🕒 Greate a New XIEC Data S., × 📀                                                                                                    |                                                               |
|----------------------------------------------------------------------------------------------------|----------------------------------------------------------------------------------------------------|----------------------------------------------------------------------------------------------------|---------------------------------------------------------------|
| € → C ☆ htp://hy                                                                                                    | der-server: 7001/contole/contole.portaFICr                                                                                                    | estelikobaliDBCDstalisour oliPortiet_actionOvernde=/com/b                                                                                                    | ea/console/actions/ptbc/datasources/preateytbodatasourc 🕨 📴 🥬 |
|                                                                                                    | Server <sup>®</sup> Administration Console                                                                                                    |                                                                                                    |                                                               |
| Change Center                                                                                                    | 🕯 Honer Log Out: Preferences 🙆                                                                                                    | Brecord Holp                                                                                                    | Welcome, system Connected to: ana_domain                      |
| Wess changes and restarts<br>Configuration editing is enabled. Pub<br>changes will automatically be activato<br>modify, add or delete items in this do                                                                                                    | Period Shammary of 2000 Data ter<br>Messingers<br>of as you<br>main.                                                                                                    | 9191                                                                                                    |                                                               |
| Domain Structure                                                                                                    | Create a New JDBC Data Source                                                                                                    |                                                                                                    |                                                               |
| soa, donain<br>B Environment<br>- Ceployeents<br>D Services<br>B Messaging<br>B X06C<br>- Persistent Stores<br>- Roreign XEE Providers<br>- Work Contents<br>- Work Contents<br>- W | Test Configuration Back In     Test Database Connection     Test the database availability and     What is the full package name of 30     Driver Class Name:     What is the URL of the database to | ed. Freeh. Cancel<br>the connection properties you provided.<br>6C driver class used to create database connections in the connection pool<br>in the classical of any server to which it is declared.)<br>[oracle apps find exit plac.d]<br>connect to? The format of the URL varies by XHC driver. | P                                                             |
| How do I                                                                                                    | 11 0412                                                                                                    | jdbc oracle thin @hyder to                                                                                                    |                                                               |
| Create XBC data sources     Create ILR-enabled XBC data so                                                                                                    | What distabase account user name<br>Database User Name:                                                                                                    | do you want to use to meate database connections?                                                                                                    |                                                               |
| System Status Health of Running Servers Faled (0) Critical (0) Overloaded (0) Warning (0) OK (1)                                                                                                    | What is the database account passe<br>data: for secure passeerd manage<br>Password:<br>Conferm Password:                                                                                             | word to use to create database connections?<br>ment, enter the passes of in the Passeord field instead of the Properties h                                                                                                    | which beature (                                               |
| with.                                                                                                    | Coolem Password                                                                                                    |                                                                                                    |                                                               |